● 進入學校首頁→點選登入校園行政入口→將選課帳號、密碼輸入後點選GO

| to //www. <b>ntnu.edu.tw</b> /static.chn?id=facu.by                                                                                                    |                                                                                                    |                                                                                                    |  |  |  |  |
|----------------------------------------------------------------------------------------------------|----------------------------------------------------------------------------------------------------|----------------------------------------------------------------------------------------------------|--|--|--|--|
| ···· · · · · · · · · · · · · · · · · ·                                                                                                     | _ <mark>D・C</mark> ● 重立重력調動大學 X ② 重立重時調動大學運動人口規模 ③ 重立重時調動大學公文智慧發展 1、新春館上407對電力構 - mep. 」 mon 出場 [Windows 10, Win. ] ② 南方支展不規規算常要加。 1<br>網站 语言 學生 教職員 校友 考生 訪客 English 全世度音 |                                                                                                    |  |  |  |  |
| 國於師大 學術單位 行政組織                                                                                                    |                                                                                                    |                                                                                                    |  |  |  |  |
| <u></u><br>教職員                                                                                                    |                                                                                                    | <sup>劉機</sup> 爾和<br>職 國 ■ 00 ↓ 請將選課<br>後點選GO                                                            |  |  |  |  |
| 資訊服務                                                                                                    | 校務行政系統                                                                                                    | 教學服務                                                                                                    |  |  |  |  |
| 校園 新聞<br>(P) ()<br>()<br>()<br>()<br>()<br>()<br>()<br>()<br>()<br>()                                                                                                    | 差要系統<br>稅務行政資源入口網<br>國民旅遊卡檢放系統<br>公文線上做成系統計畫類(人員政兼任动理)                                                                                                    | Moode 2.8團位學習平台<br>日間導動物應實源系統(漂應、成績等業應)<br>在職等或設施費源系統(漂應、成績等業應)<br>物育費員作業系統                             |  |  |  |  |
| - 权務處版掛于卅<br>- 學生事務處服務手冊                                                                                                    | 研究服務                                                                                                    | 場地租借                                                                                                    |  |  |  |  |
| 總雅克服務手冊<br>研究發展或服務手冊<br>人事室室服服務手冊<br>生計室服務                                                                                                    | ● 指導理整理 (1)                                                                                                    | 會場民員中心<br>廣會委員会<br>資源中心<br>運動委員会<br>運動委員会<br>運動委員会<br>支援<br>支援<br>委員会<br>支援<br>支援<br>支援<br>支援<br>支<br>支 |  |  |  |  |
| 圖書館服務                                                                                                    | 校園生活                                                                                                    | 住宿資訊                                                                                                    |  |  |  |  |
| <ul> <li>         「放き時</li> <li>         電子受料庫</li> <li>         電子委員</li> <li>         電子書書資</li> <li>         費」「「「」」」</li> <li>         本村優福兵連</li> <li>         本村優福兵連</li> </ul> | 枚圆保護調<br>交通費 開<br>车度行動<br>有平式<br>利宜分析面<br>机内電話                                                                                                    | 道修建奠學問題大會留                                                                                              |  |  |  |  |
| 全國文獻傳通語語<br>百文萬代文獻傳過語語<br>本校畫屆者籍<br>數位故史館                                                                                                    | 國際學生活動<br>御大劈紙<br>御大校訳<br>體育活動                                                                                                    |                                                                                                    |  |  |  |  |

(約分支方具下系一般化型
 (約分支方具下系一般化型
 を使用業 本規(0)774-101、公園(0)774-4000、取り(0)774-4000
 単立支点型単磁量 - 400-2774-102) 再注意単純 - 400-2774-102)

馬上辦 交通資訊 校園地圖 聯絡我們 政府網站資料開放宣告 資訊公開 微才訊息 Facebook 本網站著作催贏於國立臺灣師範大學

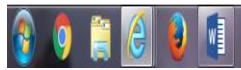

● 進入後點選總務出納相關系統→點選其他款項

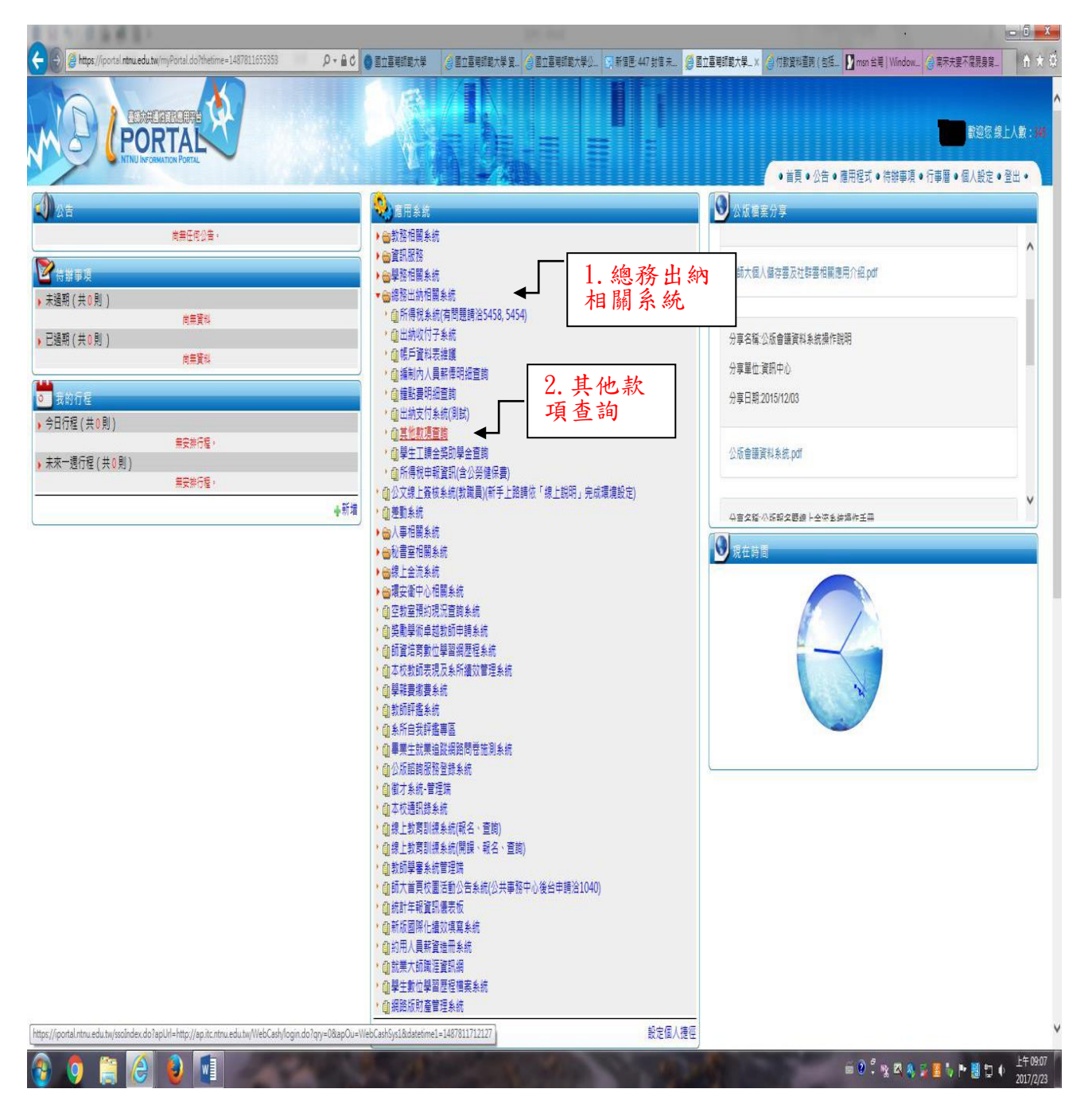

## ● 進入其他款項→款項查詢請點選全部→支付日期點選日期範圍→點選查詢

| 1. 款項查詢  | //ap.itc. <b>ntnu.edu.tw</b> /WebCash/login.do?qry | =0                  | P ▾ ♂ 🔵 國立臺灣師範大 | 學 🥝 國立臺灣師範大學 🥝 國立臺灣師範                   | 大 🔄 新信匣: 447 封信 🥑 國立臺灣師範大 | 遵 付款資料查詢 🗙 🍓 國立臺灣師會 |
|----------|----------------------------------------------------|---------------------|-----------------|-----------------------------------------|---------------------------|---------------------|
| 點選全部     | ▶●款項類別全部                                           | ✓ 姓名*               |                 | 密碼變更 登出                                 |                           |                     |
| <br>₹    | 付日期(yyy/MM/dd)~                                    | 付款金額                | ~               | ]▲ 3 杰詢                                 |                           |                     |
| 9 古付日    | <b>社日 1-45 ★ ● ● ● ● ● ● ● ● ● ●</b>               | 17 ) ) 受款人帳號        | 全額              | 0. 旦 四                                  | 備註                        | Ē.                  |
| <u> </u> | 29 30 31 1                                         | 2 3 4               |                 |                                         |                           |                     |
|          | 5 6 7 8<br>12 13 14 15 1                           | 9 10 11<br>16 17 18 |                 |                                         |                           |                     |
|          | 19 20 21 22 2<br>26 27 28 1                        | 23 24 25<br>2 3 4   |                 |                                         |                           |                     |
|          | 5 6 7 8                                            | 9 10 11             |                 |                                         |                           |                     |
|          |                                                    | 天確定                 |                 |                                         |                           |                     |
|          |                                                    |                     |                 |                                         |                           |                     |
|          |                                                    |                     |                 |                                         |                           |                     |
|          |                                                    |                     |                 |                                         |                           |                     |
|          |                                                    |                     |                 |                                         |                           |                     |
|          |                                                    |                     |                 |                                         |                           |                     |
|          |                                                    |                     |                 |                                         |                           |                     |
|          |                                                    |                     |                 |                                         |                           |                     |
|          |                                                    |                     |                 |                                         |                           |                     |
|          |                                                    |                     |                 |                                         |                           |                     |
|          |                                                    |                     |                 |                                         |                           |                     |
|          |                                                    |                     |                 |                                         |                           |                     |
|          |                                                    |                     |                 |                                         |                           |                     |
|          |                                                    |                     |                 |                                         |                           |                     |
|          |                                                    |                     |                 |                                         |                           |                     |
|          |                                                    |                     |                 |                                         |                           |                     |
|          |                                                    |                     |                 |                                         |                           |                     |
|          |                                                    |                     |                 |                                         |                           |                     |
|          |                                                    |                     |                 |                                         |                           |                     |
|          |                                                    |                     |                 |                                         |                           |                     |
| <b>(</b> | 📋 🥝 🞒                                              | 100                 | a ser a         | 1 - 1 - 1 - 1 - 1 - 1 - 1 - 1 - 1 - 1 - | 1000                      | -                   |

● 出現日期範圍內之全部由學校入帳之款項細項

| <del>C</del> e             | Attp://ap | .itc. <b>ntnu.edu.tw</b> /WebCash/ | /payment.action | 17 N. 1   | 0 ÷ Q                                   | 國立臺灣師範大學 | 🙆 國立臺灣師範大學      | 🥥 國立臺灣師範大  | 🔄 新信匣: 447 封信 | 🥝 國立臺灣師範大  | 🥭 付款資料查詢 | × 🥝 國立臺灣 |
|----------------------------|-----------|------------------------------------|-----------------|-----------|-----------------------------------------|----------|-----------------|------------|---------------|------------|----------|----------|
|                            |           | 款項類別 全部                            |                 | ✔ 姓名      |                                         |          | 密碼變更 登出         | L.         |               |            |          |          |
| 支付日期(yyy/M/dd) ~ 付款金額 ~ 置詞 |           |                                    |                 |           |                                         |          |                 |            |               |            |          |          |
| 款                          | 項類別       | 傳票號碼                               | 支付日期            | 銀行郵局代號    | 受款人帳號                                   | 金額       |                 |            |               |            | 備註       |          |
| ?                          | s???      |                                    | 106/01/03       |           |                                         | 7        | 82 郵寄校外獎學       | 金獲獎學生簽領單   | 及郵寄平安保險資料     | 斗郵費117元整(  | 的复数犯元,亲其 | 用代理35元)  |
| ?                          | s???      |                                    | 106/01/04       |           |                                         | 1        | 116 郵寄校外獎學      | 金申請資料鎁費新   | 臺幣116元鏊       |            |          |          |
| 其                          | 它款項       |                                    | 106/01/10       |           | 1 - 1 - 1 - 1 - 1 - 1 - 1 - 1 - 1 - 1 - | 1, 9     | 963             |            |               |            |          |          |
| 年日                         | 终樊金       |                                    | 106/01/18       | 1012-0    |                                         | 50,1     | 198             |            |               |            |          |          |
|                            | 其他        |                                    | 106/01/25       | - 30° - 1 |                                         | 33, 8    | 857             |            |               |            |          |          |
| ?                          | s???      |                                    | 106/02/07       |           |                                         | 1, 1     | 200 總統教育獎申      | 請資料印刷費1200 | 元鏊            |            |          |          |
| ?                          | s???      |                                    | 106/02/08       |           |                                         | 9        | 949 3 1 1 代 整 維 | 支金額總計849元( | 購買清潔用品拖把1     | 組849元、郵寄獎号 | 金資料郵費4份  | 100元)    |
| ?                          | s???      |                                    | 106/02/17       |           |                                         | 5        | 222 4 4 4 5 代   | 費共計222元整(郵 | 寄校外獎學金申請了     | [料)        |          |          |
|                            | 其他        |                                    | 106/02/24       |           |                                         | 33, 8    | 857             |            |               |            |          |          |